# 他行口座照会サービス

操作マニュアル

2024年2月5日更新

#### 1. 概要

他行口座照会サービスは他の金融機関のインターネットバンキング等に都度ログインするこ となく「ぐんぎんビジネスポータル」で残高や入出金明細の照会が可能となるサービスです。 本サービスに登録できる口座は当該金融機関でインターネットバンキング等を利用している ことが条件となります。また、約3か月毎に再登録する必要があります。

登録した口座は全てのユーザが閲覧可能となります。ただし口座の追加/解除はマスターユー ザおよび管理者ユーザに限られます。

#### 2. 初回登録

トップ画面の各口座残高の「口座を設定する」を選択し、その他の金融機関の「設定する」を 選択します。

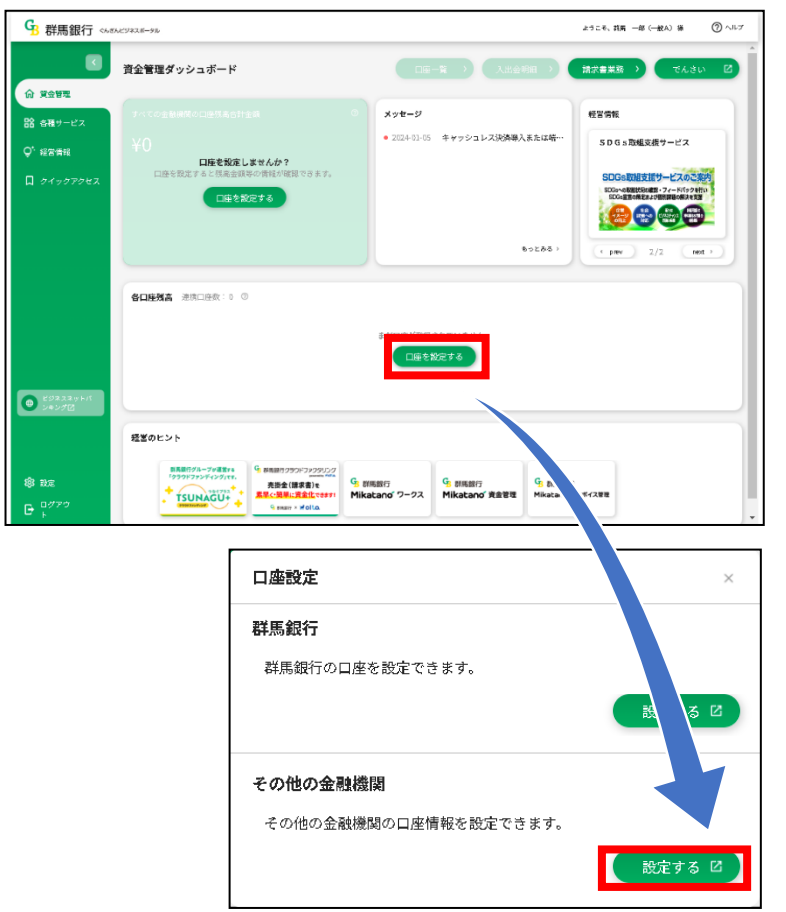

利用規約等をご確認のうえ「同意して利用を始める」を選択します。

|                       | サービスに関する円意事項                                                                                                 |
|-----------------------|----------------------------------------------------------------------------------------------------|
|                       | 他の意動強制に協定の違則を行うには、サービス提供元である株式会社マネーフ<br>オワードの規約に同意を頂く必要があります。<br>以下の規約に同意の上、[問意して利用をはじめる]をクリックし、お違みくださ<br>い。 |
|                       | 異都いただける場合はチェックを入れてください。                                                                                      |
|                       | Rectines                                                                                                    |
|                       | 國 個人傳輸展開方針                                                                                                   |
|                       | - 電子決漠時代行業に関する表示                                                                                             |
| © Money Forward, Inc. | 何意して利用を始める                                                                                                   |

「新規連携」を選択します。

| <ul> <li>□ 連携一覧</li> <li>□ 連携一覧</li> <li>□ 電子証明書の設定</li> <li>         かお助い合わせ              ← 飲取通数               ← 飲取通数          </li> </ul> |               | 連携一覧<br>あひたので力かいトに連携ネカブルスHードフの確確ができます。    |
|----------------------------------------------------------------------------------------------------|---------------|-------------------------------------------|
| <ul> <li>● 電子証明書の設定</li> <li>サービスを連携すると、様々なサービスを一元管理できるようになります!</li> <li>● お問い合わせ</li> </ul>                                                | 🖬 連携一覧        | ロッキアウン ストレー 単語 ひんてん しゅう アイング 単語 かん からな より |
| <ul> <li></li></ul>                                                                                                    | ・<br>電子証明書の設定 | サービスを連携すると、様々なサービスを一元管理できるようになります!        |
|                                                                                                    | お問い合わせ        | + 11828                                   |

登録する口座の金融機関を選択します。

| ヨ 連携一覧                       | 新規連携サービス                |
|------------------------------|-------------------------|
| <ul> <li>電子証明書の設定</li> </ul> | 連携したいサービスを検索して逼択してください。 |
| 2 100 LANH                   | キーワードで探す                |
| 0 000010426                  | Q、 絞り込み検索               |
|                              | カテゴリーで探す (全2,096件)      |
|                              | 銀行 (2096)               |
|                              | 【法人】法人用口座 (1,037)       |
|                              | 【個人】 銀行 (130)           |
|                              | 【個人】労働金庫(13)            |
|                              | 【個人】 信用金庫 (252)         |
|                              | 【個人】 信用組合 (63)          |
|                              | 【個人】JA/(ンク (584)        |
| 间用規約                         | 【個人】 JFマリンパンク (17)      |

選択した金融機関で利用されている「ログインID」等を入力し「連携」を選択します。

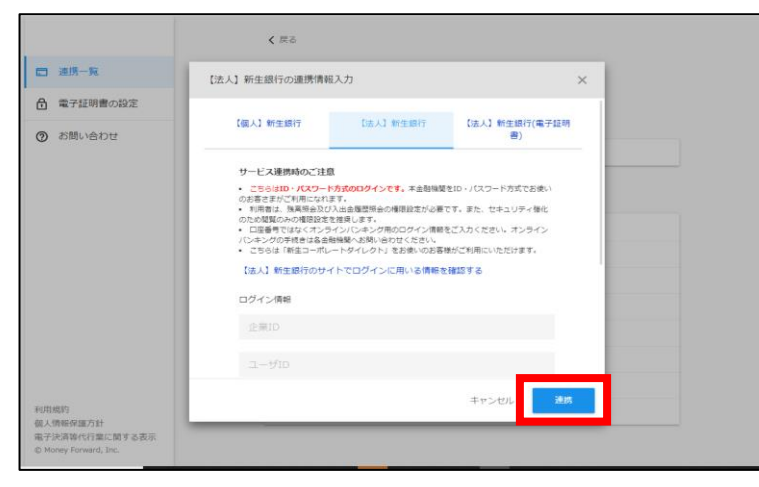

金融機関名の下部に取得成功と表示されましたら、本ページを閉じてください。 トップ画面に連携した口座の情報が表示されます。

|                                    | 連携一覧<br>あなたのアカウントに運携されているサービスの管理ができ | 127.    |        |
|------------------------------------|-------------------------------------|---------|--------|
| □ 連携一覧                             |                                     |         |        |
| 電子証明書の設定                           |                                     | C 一括两取得 | 十 新加速時 |
| ⑦ お問い合わせ                           | 【法人】 新生銀行<br>❷ 取機成功 (7日朝)           |         | с :    |
|                                    |                                     |         |        |
|                                    |                                     |         |        |
|                                    |                                     |         |        |
|                                    |                                     |         |        |
|                                    |                                     |         |        |
|                                    |                                     |         |        |
|                                    |                                     |         |        |
| 利用規約<br>個人情報保護方針<br>男子法論第4個際に開てるまで |                                     |         |        |
| © Money Forward, Inc.              |                                     |         |        |

### 3. 2口座目以降の登録

トップ画面の各口座残高にある「新しい口座を追加する」を選択します。 (複数の口座があり表示されない場合は、1番右にスクロールしてください)

| GB群馬銀行 🕬                                          | 2943.8-94                                                                               |                                                            | ようこそ、17007119様 🕜 ヘルプ    |
|---------------------------------------------------|-----------------------------------------------------------------------------------------|------------------------------------------------------------|-------------------------|
| K                                                 | 資金管理ダッシュポード                                                                             | □座一覧 → 入出全明細 →                                             | 「読求書業務 → でんさい 図         |
| <ul> <li>         ・         ・         ・</li></ul> | すべての金融機関の口座残器合計金額 の                                                                     | メッセージ                                                      | 经营销程                    |
| ♀. 経営情報                                           | ¥1,647,588,777                                                                          | 2024-01-15 画面リニューアルのお如らせ                                   | SDGS激組支援サービス            |
| D 91997982                                        |                                                                                         | \$22A8 /                                                   | SDGe 00452419-42 X 2024 |
| <ul> <li>         ・         ・         ・</li></ul> | 各口處殘高 連携口座数:9 ③                                                                         |                                                            |                         |
|                                                   | (法人) 十勝軍無損益     (法人) 十勝軍無損益     (法人) 十勝軍無損     法人子王室直     世遊現金 1234567     定期預金 2234567 | 1合 (34.43 十勝倍漸竭合<br>)法,天平支置2<br>普通预会 9375543               |                         |
| iği eze                                           | prev ¥2,628,190 > ¥1,537,98:<br>最終取得日: 2024-01-10 12.44 最終取得日: 2022                     | L > ¥1,304,539 ><br>4-01-10 12-44 最終或6項日: 2024-01-10 12-44 | -活用取得         回覧能定      |
| 🕒 ログアウト                                           |                                                                                         |                                                            |                         |

連携一覧の「新規連携」を選択します。 以降のお手続きは上記8.(1)の初回登録と同様です。

|                                                             | 連携一覧                             |
|-------------------------------------------------------------|----------------------------------|
| 遭 連携一覧                                                      |                                  |
| <ul> <li>電子証明書の設定</li> </ul>                                | C 一括两取得 + 新規違用                   |
| ⑦ お問い合わせ                                                    | 【法人】新生銀行 C Ⅱ<br>● Rest/ti (7281) |
|                                                             |                                  |
|                                                             |                                  |
|                                                             |                                  |
|                                                             |                                  |
|                                                             |                                  |
| 利用規約<br>個人情報保護方針<br>電子決済等代行業に関する表示<br>© Money Forward, Inc. |                                  |

### 4. 再登録について

トップ画面の各口座残高の「新しい口座を設定する」を選択します。 (複数の口座があり表示されない場合は、1番右にスクロールしてください)

| G 群馬銀行 ↔ ඦ          | <b>トビジネスボータル</b>                       |                                                           | ようこそ、17007119様 ⑦ ヘルプ                                               |
|---------------------|----------------------------------------|-----------------------------------------------------------|--------------------------------------------------------------------|
| C                   | 資金管理ダッシュボード                            |                                                           | 出金明細 → 「請求書業務 → でんさい 🖸                                             |
| 合 資金管理<br>路 各種サービス  | すべての金融機関の口座残業合計金額                      | 0 x7t-9                                                   | 経営情報                                                               |
| ♀. 経営情報             | ¥1,647,588,777                         | 2024-01-15 画面リニューアルのお                                     | 如らせ SDGs取組支援サービス                                                   |
| [] <i>719779</i> 82 |                                        |                                                           | 5005 60 52 60 7 - 6 10 7 52 10 10 10 10 10 10 10 10 10 10 10 10 10 |
| ビジネスキットパ     シキンダ団  | 各口座残高 连拐口座数:9 ②                        |                                                           |                                                                    |
|                     | [法人] 十時催用建合<br>法人子"安道]<br>皆语原意 1234567 | (法人) 十掛保用確合 (法人) 十掛保用確合 法人デモ支店) 定期預金 2234557 若透預金 9375543 |                                                                    |
| A                   | <sup>4</sup> ¥2,628,190 >              | ¥1,537,981 > ¥1,304,539                                   | 新しい口座を追加する * next                                                  |
| 取す NECE<br>         | 最終现得日: 2024-01-10 12.44                | 最終取得日: 2024-01-10 12:44 最終取得日: 2024                       | -01-10 12.44 (規則取得) (規則設定)                                         |

「口座連携に失敗しました」を選択します。

|                              | 達得一覧<br>おひたのでもついんに演算もわていませードアの部時ができます。     |  |
|------------------------------|--------------------------------------------|--|
| □ 連携一覧                       | のはにのノガノノトに増加されているワービスの単価パでさます。             |  |
| <ul> <li>電子証明書の設定</li> </ul> | C - TRUE + REVENS                          |  |
|                              | ● B#x5 <mark>- CEONTREADURINE</mark>       |  |
|                              | [法人] ■ 第時代2 (011時期1) C :                   |  |
|                              | 【法人】 ■ ■ ■ ■ ■ ■ ■ ■ ■ ■ ■ ■ ■ ■ ■ ■ ■ ■ ■ |  |

「連携を再設定する」を選択します。

| □ 道務一覧                       | 連携一覧<br>あなたのアカウントに連携されているサービスの管理ができま             | ŧ.      |          |
|------------------------------|--------------------------------------------------|---------|----------|
| <ul> <li>電子証明書の設定</li> </ul> | アクセス詳可が失効したたの遺跡を再設定していただく必要<br>があります。            | C ─括两取湯 | + 164938 |
|                              | 通用を再設定する<br>● 取得エラー <u>口服の</u> 運用に <u>失敗しました</u> |         | сI       |
|                              | 【法人】<br>● 取得成功 (約11時間期)                          |         | c :      |
|                              | 【法人】<br>② 取得成功 (約13時間前)                          |         | c :      |

「再連携する」を選択します。

| 再連携          |                                                               |  |
|--------------|---------------------------------------------------------------|--|
|              | 再連携する                                                         |  |
| 連携情報編集       |                                                               |  |
| DITABATAT    |                                                               |  |
| N FERRECER 9 |                                                               |  |
| 自動取得対象の開始日   | <ul> <li>取場可能なデータをすべて取り込む</li> <li>開始日以降のデータのみ取り込む</li> </ul> |  |
| 表示名(任息)      |                                                               |  |
|              |                                                               |  |

「連携する」を選択します(以降は初回登録等と同様のお手続きとなります)。

| 金融機関登録     |  |
|------------|--|
|            |  |
| 口痕速度       |  |
| と連携する      |  |
| カサイトへ移動します |  |

当該金融機関で利用されている「ログインID」等を入力し「連携」を選択します。

|                                                             | < 戻る                                                                                                    |                                                                                    |                                                                               |   |
|-------------------------------------------------------------|----------------------------------------------------------------------------------------------------|------------------------------------------------------------------------------------|-------------------------------------------------------------------------------|---|
| □ 連携一覧                                                      | 【法人】 新生銀行の運携情報                                                                                                    | 认力                                                                                 |                                                                               | × |
| <ul> <li>電子証明書の設定</li> </ul>                                |                                                                                                    |                                                                                    |                                                                               |   |
| ⑦ お問い合わせ                                                    | 【個人】新生銀行                                                                                                    | 【法人】 新生銀行                                                                          | 【法人】新生銀行(電子証明<br>書)                                                           |   |
|                                                             | サービス運動体のご担当<br>・ 回避知道の「化空」<br>・ 回避日本の「化空」<br>・ 回避日本に、振興集会して<br>のため起気のからが開設など<br>・ 回避者ではなくがす<br>・ になったが開発した。<br>・ ころもなど「和主」へれ、<br>・ ころもなど「和主」へれ、<br>・ ころもなど、「和主」のよう<br>・ ころもなど、<br>・ ころも、<br>・ ころも、 | 1<br>5,000ワインです。本金額総理<br>5,2<br>1,2<br>1,2<br>1,2<br>1,2<br>1,2<br>1,2<br>1,2<br>1 | をわっ パスフード方式でお洗い<br>CT、 また、セキュリティ後化<br>をご入りください。オンライン<br>かごく利用にいただけます。<br>検知学る |   |
| 利用總約<br>個人情報保護力計<br>電子決済時代行業に関する表示<br>© Money Forward, Inc. |                                                                                                    | _                                                                                  | ‡v>t , ≱n                                                                     |   |

金融機関名の下部に取得成功と表示されましたら、本ページを閉じてください。 トップ画面に連携した口座の情報が表示されます。

| ] 連携一覧   | 連携一覧<br>あなたのアカウントに連携されているサービスの管理ができます。 |                |  |
|----------|----------------------------------------|----------------|--|
| 電子証明書の設定 |                                        | C 一括两取得 + 新規連続 |  |
| ∂ お問い合わせ | 【法人】 新生銀行<br>② 取機成功 (7日朝)              | C i            |  |
|          |                                        |                |  |
|          |                                        |                |  |
|          |                                        |                |  |
|          |                                        |                |  |
|          |                                        |                |  |
|          |                                        |                |  |

## 5. 利用者の権限設定

| トップ世                                     | 目面の閲覧設定                    | を選択します。                                                               |                                                             |  |  |
|------------------------------------------|----------------------------|-----------------------------------------------------------------------|-------------------------------------------------------------|--|--|
| G 群馬銀行 ∽∞                                | <b>ト</b> とジネスポータル          |                                                                       | ようこそ、17007119 根 🏼 🕐 ヘルプ                                     |  |  |
|                                          | 資金管理ダッシュボード                | 口座一覧 > 入出全明細 >                                                        | 請求書業務 💙 でんさい 🗹                                              |  |  |
| 俞 资金管理                                   |                            |                                                                       |                                                             |  |  |
| 器 各種サービス                                 | すべての金融機関の口座残島合計金額          | ◎ <u>メッセージ</u>                                                        | 経営情報                                                        |  |  |
| Q' 经空情报                                  | ¥1,647,588,777             | 2024-01-15 画面リニューアルのお知らせ                                              | SDGS激磁支援サービス                                                |  |  |
| ☐ <i>\$49\$</i> 7\$tz                    |                            | \$524¥                                                                | SDG=DHEERIY - LAC BAY<br>HODENERGHER FK7-560<br>FK7-560<br> |  |  |
| ● ビジネス+ットパ<br>● シネシッピ 各口違残高 源月口塗数:9 ①    |                            |                                                                       |                                                             |  |  |
|                                          |                            | (十時代集場合)<br>工業店1<br>金 2224557 (2点人) 十勝倍単規合<br>法人デモ集店2<br>普通防止 5575543 | E                                                           |  |  |
| क्ष की                                   | prev ¥2,628,190 → ¥1,5     | ;37,981 > ¥1,304,539                                                  | 新じい口座を追加する 05%                                              |  |  |
| <ul> <li>φ ωε</li> <li>φ α/7φ</li> </ul> | 最終戰得日:2024-01-10 12.44 最終為 | (明日:2024-01-10.12-44 最終或得日:2024-01-10.12-44                           |                                                             |  |  |

一般ユーザに閲覧を許可する口座を選択し「保存する」を押下します。

| 口座の閲覧設定                          |       | ×    |
|----------------------------------|-------|------|
|                                  | 一般ユーザ |      |
| 【法人】新生銀行 法人デモ支店1 普通預金 1234567    |       | A.   |
| 【法人】新生銀行 法人デモ支店1 定期預金 2234567    |       |      |
| 【法人】新生銀行 法人デモ支店2 普通預金 9876543    |       |      |
| 【法人】新生銀行 法人デモ支店2 貯蓄預金 3234567    |       |      |
| 【法人】新生銀行 法人デモ支店2 外貨預金 4234567    |       |      |
| 【法人】新生銀行 法人デモ支店3 普通預金 12345678   |       |      |
| 「はよ】 十勝億田組合 はよデエ支店1 並道積金 1294567 | 0     | 保存する |